# SCRATCH DERS NOTLARI

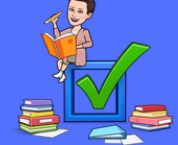

# DERS 13 – RENKLÍ KUTU OYUNU

Bu çalışmamızda renkli kutuyu üzerine tıklayarak veya boşluk tuşuna basarak döndüreceğiz ve yukarıdan düşen toplarla renkleri eşleştireceğiz.

Oyunumuzu kodlamadan önce aşağıdaki kuklaları ayarlayalım.

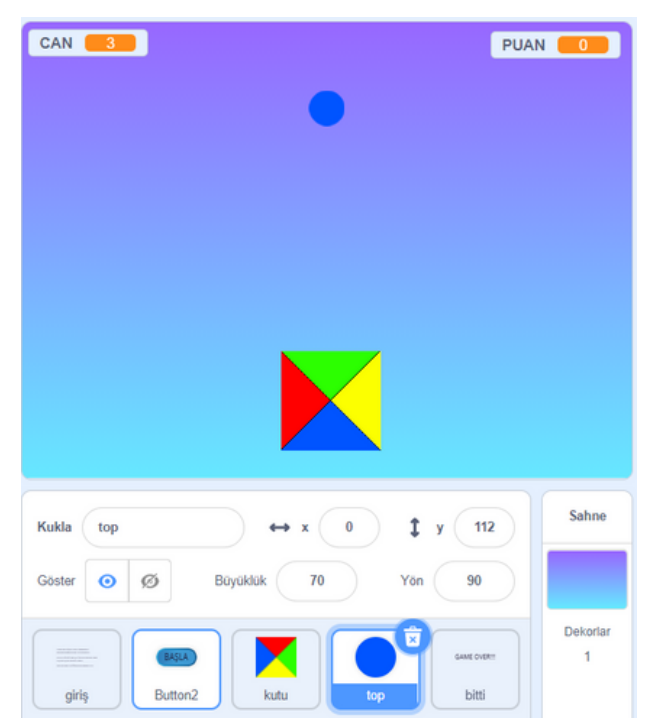

## Giriş kuklası için yazacağımız kodlar;

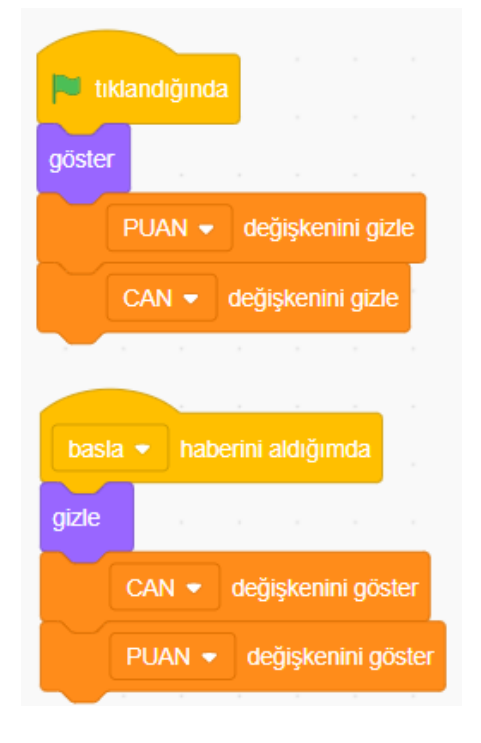

Giriş ve Bitti kuklalarını çizim kısmından yazarak oluşturuyoruz.

**Kutu** ve **top** kuklasını aşağıdaki linkten indirebilirsiniz. (Top kuklasının kırmızı-sarı-yeşil-mavi renkleri var. Birini ekleyip diğer renkleri kostüm olarak ekliyoruz.)

https://drive.google.com/drive/folders/1DEhJ1r8qqsm6OD2q gb\_cIVMG7xGaLFik?usp=sharing

**Buton** kuklasını scratch kuklalarından ekleyerek kostüm kısmından üzerine yazısını yazıyoruz.

#### Bu projede kullanacağımız değişkenler;

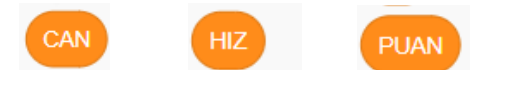

## Başla kuklası için yazacağımız kodlar;

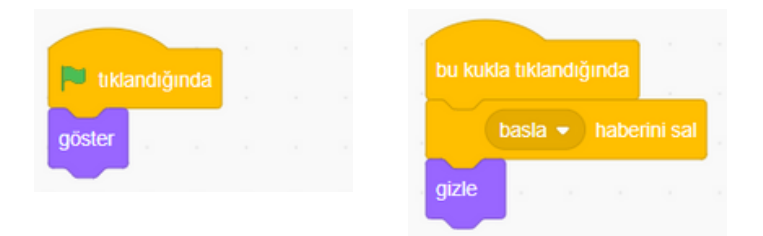

## Bitti kuklası için yazacağımız kodlar;

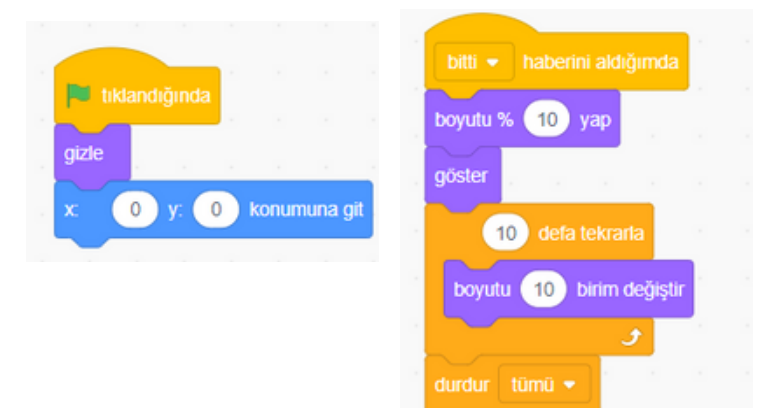

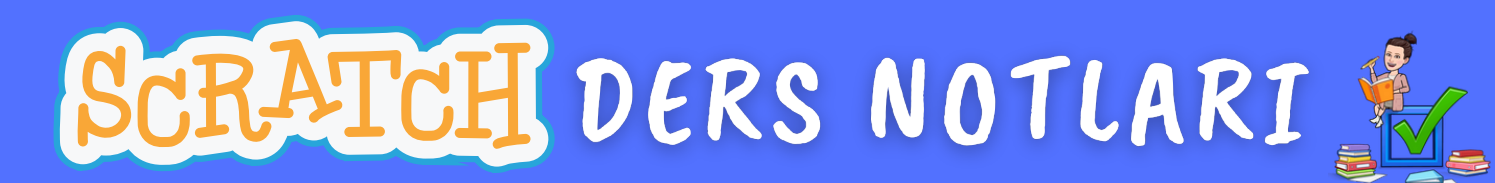

# DERS 13 – RENKLÍ KUTU OYUNU

#### Kutu kuklası için yazacağımız kodlar;

| 📕 tıklandığında            | bu kukla tiklandığında   |    | boşlul | k 🕶 | tuşuna bas | ilinca |
|----------------------------|--------------------------|----|--------|-----|------------|--------|
| gizle                      | C 90 derece don          |    | ৫ (    | 90  | derece dön |        |
| x 3 y: -119 konumuna git   |                          |    |        |     |            |        |
|                            |                          |    |        |     |            |        |
|                            |                          |    |        |     |            |        |
| basla 👻 haberini aldığımda | bitti 👻 haberini aldığım | da |        |     |            |        |
| göster                     | gizle                    | 8  |        |     |            |        |
|                            |                          |    |        |     |            |        |

Kutu kuklası üzerine tıklandığında (mobil kullanımı için) ve boşluk tuşuna basıldığında 90 derece dönerek renk değiştirecek.

#### Top kuklası için yazacağımız kodlar;

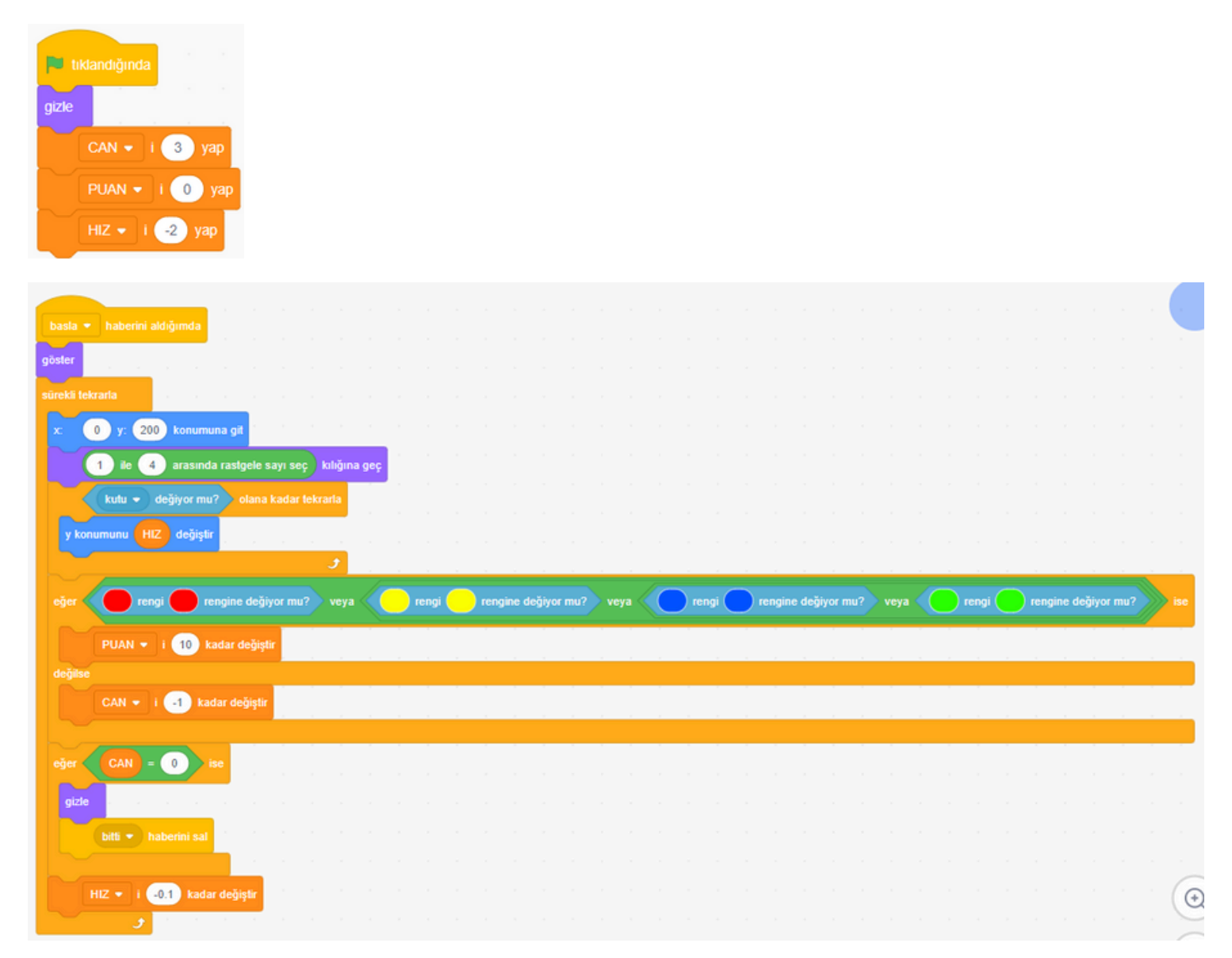

EYLEM ÖZCAN Bilişim Teknolojileri Öğretmeni